## Configurando PPOE em AP2426

- 1- Primeiramente resete o seu modem para que o mesmo não esteja em modo PPoE.
- 2- Entre no modo de configuração do seu AP2426.
- 3- Vá em Script pessoal e Script ethers/DHCP e exclua os dois scripts.
  Salve e aplicar as configurações.
- 4- Vá em TCP/IP + Modo de Operação + Gateway e selecione Wireless e LANs Bridge.
  Salve e aplicar as configurações.
- 5- Vá em TCP/IP + Basico + Lan porta loca e Endereco IP e fixe um IP para toda a sua rede Exemplo: 192.168.5.1 Esse ip final 1será o endereço do AP2426. Ainda em Basico, Lan-Porta Local vá em Servidor DHCP F e deixe em ATIVO a faixa de cliente DHCP vai ficar com o endereço final entre 100 e 200 Exemplo: 192.168.5.100 a 192.168.5.200.

Ainda em TCP/IP Básico Vá em WAN - Porta de Conexão à Internet. Tipo de Acesso WAN coloque em PPoE, coloque usuário, senha e nome do serviço, Em Tipo de conexão selecione CONTINUO, Selecione obter IP automaticamente.

Salve e aplicar as configurações.

Todas as vezes que você salvar e depois aplicar as configurações, o AP2426 ira reiniciar.

Depois de reiniciar ao final de aplicar todas estas configurações, Va em **STATUS** e confira se o **campo Porta WAN/Internet** esta com status **PPoE conectado**.

Somente o campo **DNS Secundário** devera estar com valor padrão 0.0.0.0 e os demais devao estar com os valores já adicionados através deste tutorial.

Caso a sua configuração seja bem sucedida, as maquinas conectadas atraves do AP2426 deverão estar com IP ESTATICO pois o AP2426 irá fornecer um IP para cada computador.

Caso ainda tenhão alguma duvida, entre em contato com <u>kadinhokadinho@hotmail.com</u>

Abracos.